# RETURNING RENTALS AT THE ONLINE BOOKSTORE, POWERED BY TEXTBOOKX

# **Rental return instructions:**

Instructions are the same for all schools partnered with Akademos/TextbookX

- 1. Visit the bookstore website to print your pre-paid return label.
- 2. Affix label to package.
- 3. Enclose **all** rentals in **one** package (one label per term is provided).
- 4. Drop off package at any USPS blue box. If you drop off the package to your campus mail room, let them know the package is for a USPS blue box.

## Where do I find my return label and instructions on how to return it?

There are two ways you can find the label and instructions to return them. You can EITHER **(A)** access it from the "returns" page or **(B)** access it from the "purchases" page. Remember to be logged in to your Bookstore account.

| SELL RETURNS TRACK  | HELP                               | ~                                                                  | <b>△</b> ∧ ™ ∨                                                 |
|---------------------|------------------------------------|--------------------------------------------------------------------|----------------------------------------------------------------|
| TEXTBOOKX           | (A) access label<br>from "Returns" | Enter a course parter r<br>or (B) access label<br>from "Purchases" | Purchases<br>Track Order<br>Book Sales<br>eLibrary<br>Messages |
| Find Your Course    |                                    |                                                                    | Settings<br>Log Out                                            |
| TERM<br>Spring 2021 | CAMPUS<br>Select Campus            | ▼                                                                  | Select your course to view course items.                       |
| Select Course       |                                    | ▼                                                                  |                                                                |
|                     |                                    |                                                                    |                                                                |
|                     |                                    |                                                                    |                                                                |

### A. Access Rental Control Panel from Returns Page:

- 1.Log in to your account and then click "Returns" at the top of the website (pictured on first page).
- 2. Use the drop-down menu to select the Order ID with rental textbooks.
- 3. Rental textbooks will have a link to the "Rental Control Panel." Click the link.
- 4. Follow instructions to print the label and send the books.

#### <u>B. Access Rental Control Panel</u> <u>from Purchases Page:</u>

- 1. Log in to your account and then click on your username on the upper right side of the website (pictured on first page).
- 2. Click on "Purchases."
- 3. Scroll down until you see a rental textbook. Then click "Rental Control Panel.
- 4. Follow instructions to print the label send the books.

#### Rental Control Panel:

Once you are in the Rental Control Panel, note the return dates and read the return instructions. Then click "Print Shipping Label."

**REMEMBER:** Enclose **all** rental textbooks in **one** package (one label per term is provided).

#### **Returns Made Easy**

Our goal is to minimize your textbook costs and provide you with the best online shopping experience possible. That's why our return process is easy and straightforward.

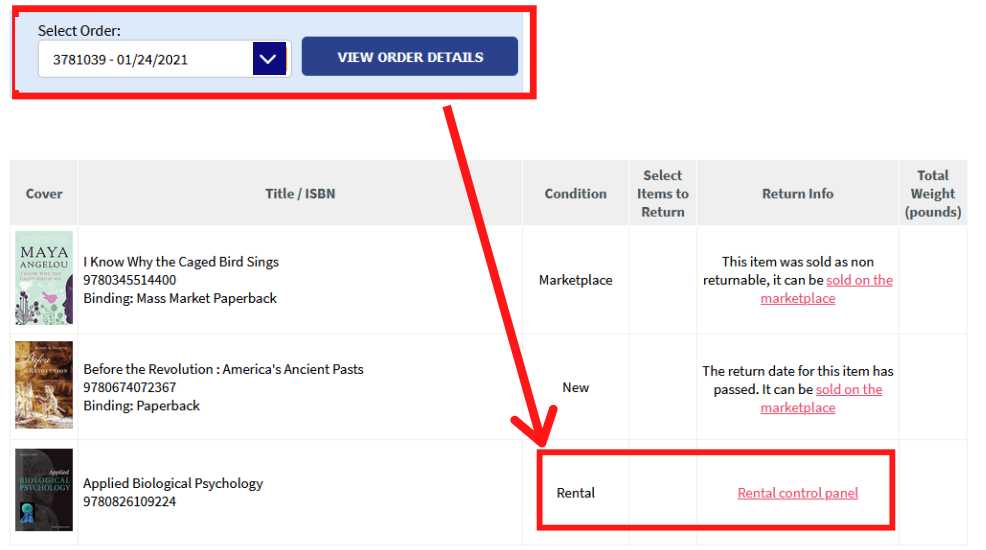

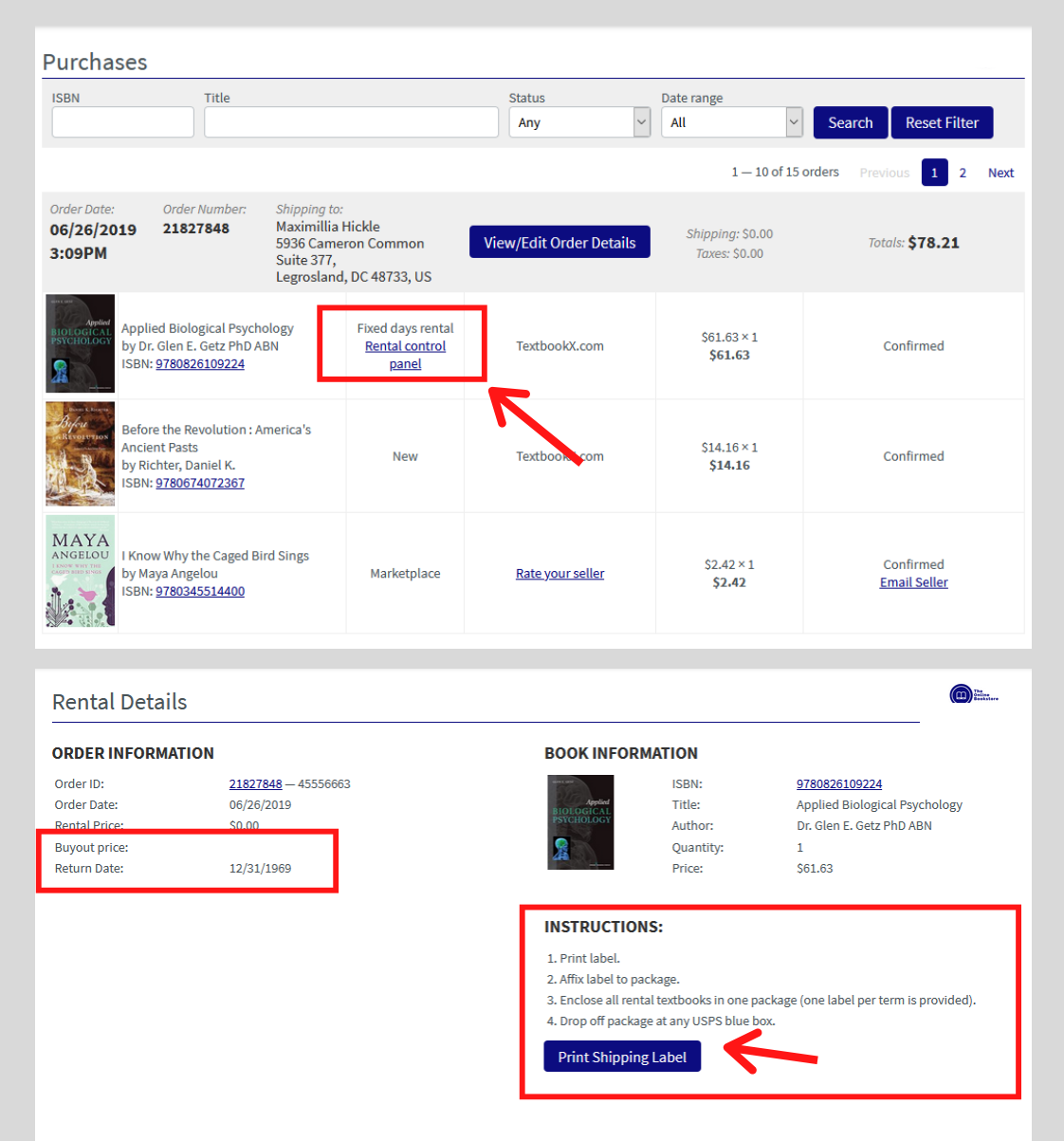